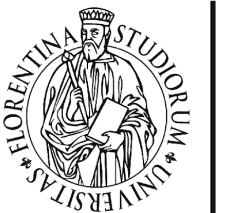

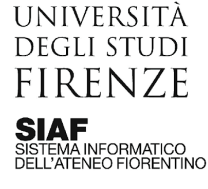

Aggiornato il 22/06/2023

## Modalità controllata

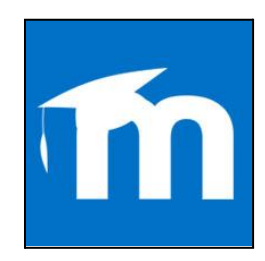

## <u>Sommario</u>

Introduzione Richiesta della modalità controllata e impostazioni

## Introduzione

Quando la prova si svolge in presenza, ovvero presso le <u>aule informatiche d'Ateneo</u> <u>esplicitamente configurate</u>, è possibile garantire un maggior livello di sicurezza attivando la **Modalità controllata**, che limita la navigazione esclusivamente alla piattaforma per gli esami https://e-val.unifi.it/ .

## Richiesta della modalità controllata e impostazioni

La **Modalità controllata** può essere utilizzata solo per gli esami che si svolgono in presenza, all'interno delle <u>aule informatiche esplicitamente configurate</u>: da tali postazioni per tutta la durata della prova sarà possibile navigare soltanto sulla piattaforma <u>https://e-val.unifi.it</u>.

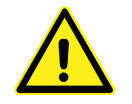

Si fa presente che con la **Modalità controllata** è possibile accedere alla piattaforma Moodle **SOLO** con matricola e password (non disponibile SPID/CIE).

I passaggi da seguire per attivare la Modalità Controllata sono:

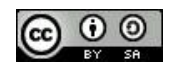

1

- 1. Prenotare una delle aule informatiche adibite al servizio, scegliendola tra quelle elencate nella pagina <u>Aule informatiche per esami in presenza in Modalità</u> <u>Controllata</u>.
- Inserire una richiesta al <u>Portale Assistenza</u> almeno 5 giorni prima dello svolgimento della prova, scegliendo le seguenti categorie: Piattaforma Moodle // Piattaforma per esami <u>e-val.unifi.it</u> // Esami in modalità controllata, specificando: la data, l'orario di inizio e la fine della prova, l'aula e una descrizione.
- 3. Inviare una mail a **Moodle** (moodle@siaf.unifi.it) per avvisare della richiesta effettuata tramite il Portale Assistenza.

Se la prova si svolge utilizzando il **QUIZ di Moodle**, inoltre, è possibile impostare ulteriori livelli di sicurezza:

 nella Sezione Ulteriori restrizioni sui tentativi il docente inserisce una Password d'accesso al Quiz e l'Indirizzo di rete dell'aula prescelta. L'indirizzo di rete è disponibile nell'elenco <u>Aule informatiche idonee al Test online in modalità controllata</u>, In questo modo il Quiz potrà essere svolto solo ed esclusivamente da chi si trova all'interno dell'aula, bloccando ogni tentativo di accesso al di fuori delle postazioni:

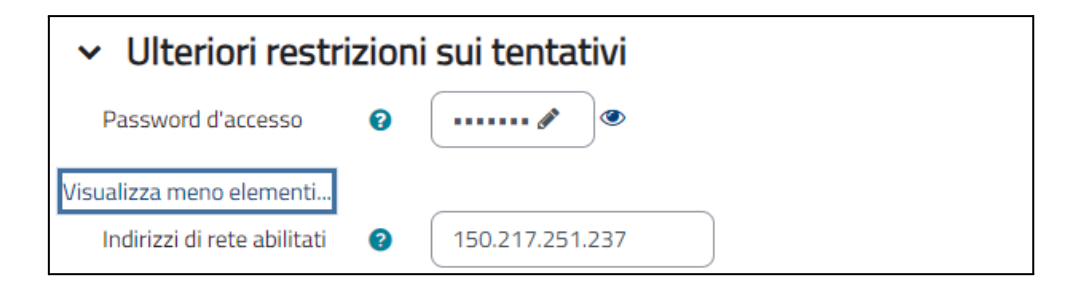

• Nelle impostazioni del quiz, impostare una **Password d'accesso**, da comunicare agli studenti in aula al momento di avviare la prova.

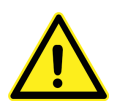

L'erogazione delle prove in altre aule oppure l'utilizzo di dispositivi mobili, anche personali degli studenti, e delle reti Wi-Fi non permette il controllo delle attività di navigazione dello studente durante la prova. Il loro uso viene perciò sconsigliato. Il supporto sarà fornito da SIAF nell'orario di servizio del personale.

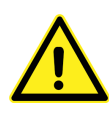

Nella pagina <u>Aule informatiche per esami in presenza in Modalità Controllata</u> sono disponibili gli indirizzi di rete delle aule in cui si può attivare la modalità controllata. Per conoscere gli indirizzi di rete delle aule informatiche di Ateneo rivolgersi al responsabile tecnico del plesso.

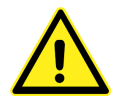

Gli indirizzi di rete si impostano solo per l'attività Quiz di Moodle e l'impostazione non è prevista per l'attività Compito.